### Contents

| Frequently Asked Questions                                               | 3         |
|--------------------------------------------------------------------------|-----------|
| Why can't I see property lines?                                          | 3         |
| How do I view orthos?                                                    | 3         |
| How do I search by owner name?                                           | 3         |
| I click on a parcel and I don't see the parcel information. Where is it? | 3         |
| I need more help! Who do I contact?                                      | 3         |
| Icon Definition                                                          | 4         |
| Legend Icon                                                              | 4         |
| Tax ID Search Icon                                                       | 4         |
| Property Owner Search Icon                                               | 4         |
| Layer List Icon                                                          | 4         |
| More Tools Icon                                                          | 4         |
| Close Left Pane Icon                                                     | 4         |
| Print Icon                                                               | 4         |
| Base Map Selection Icon                                                  | 4         |
| Share Icon                                                               | 4         |
| Basic Navigation                                                         | 5         |
| Pan or Move                                                              | 5         |
| Zoom In                                                                  | 5         |
| Zoom Out                                                                 | 5         |
| Default Extent                                                           | 5         |
| My Location                                                              | 5         |
| Previous and Next Extent Icons                                           | 5         |
| Searching                                                                | 6         |
| Search by Address                                                        | 6         |
| Search by Tax ID                                                         | 8         |
| Search By Owner Name                                                     |           |
| Layers                                                                   | 12        |
| Owners                                                                   |           |
| Tax Parcels                                                              | 13        |
| Parcels                                                                  | 13        |
| pg. 1                                                                    | 1/14/2021 |

| CCIDA Developable Sites      | 14 |
|------------------------------|----|
| Annotation_PV                | 14 |
| Boundaries                   | 15 |
| Municipal Boundaries         | 15 |
| Fire Districts               | 15 |
| School Districts             | 16 |
| Agricultural Districts       | 16 |
| Address Points               | 17 |
| Tax_Map_Layers               | 17 |
| Elevation Contours – 5 Foot  |    |
| World Hybrid Overlay         |    |
| World Imagery                | 19 |
| Tax Parcel Information       | 20 |
| Tax Parcel Attribute Table   | 20 |
| Parcel Tax Information       | 21 |
| Parcel Ownership History     | 21 |
| Property Information Details | 22 |

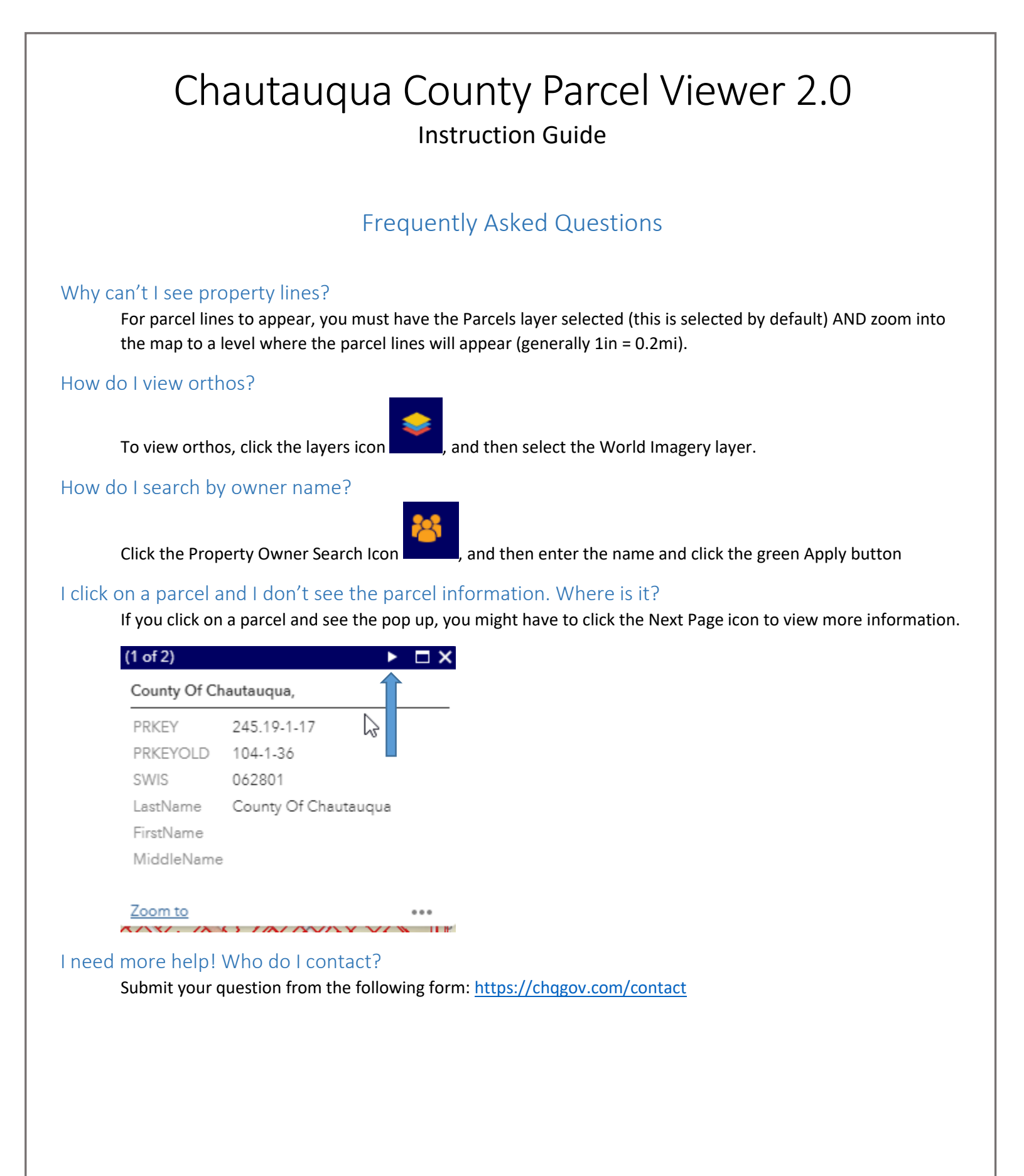

### Icon Definition

### Legend Icon

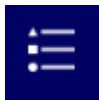

. Opens the legend indicating what lines and boundaries indicate.

### Tax ID Search Icon

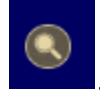

. Opens the property search by Tax ID text box.

### Property Owner Search Icon

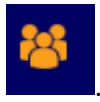

Opens the property search by Owner pane.

### Layer List Icon

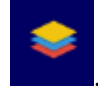

. Opens the list of layers available.

### More Tools Icon

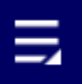

. Opens the list of available tools including measurement, drawing, coordinate conversion, and special parcel queries.

### Close Left Pane Icon

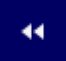

. Located at the bottom of the left pane. Click to close the left pane if it is open.

#### Print Icon

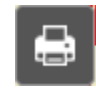

. Located in the upper right corner of the map. Click to print.

### Base Map Selection Icon

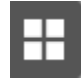

Located in the upper right corner of the map. Click to select a different base map.

#### Share Icon

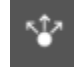

Located in the upper right corner of the map. Click to copy information on how to share the map.

### **Basic Navigation**

### Pan or Move

To pan or move the map, click and drag the map with your pointing device.

### Zoom In

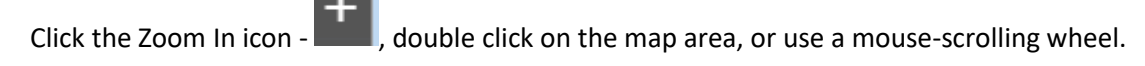

#### Zoom Out

Click the Zoom Out icon - , or use a mouse-scrolling wheel.

### Default Extent

Click the Default Extent icon - Level to return to the wide view of the entire county

#### My Location

Zoom into your current location by clicking the My Location icon -

### Previous and Next Extent Icons

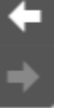

Use these icons to toggle between your previous and next zoom extent views.

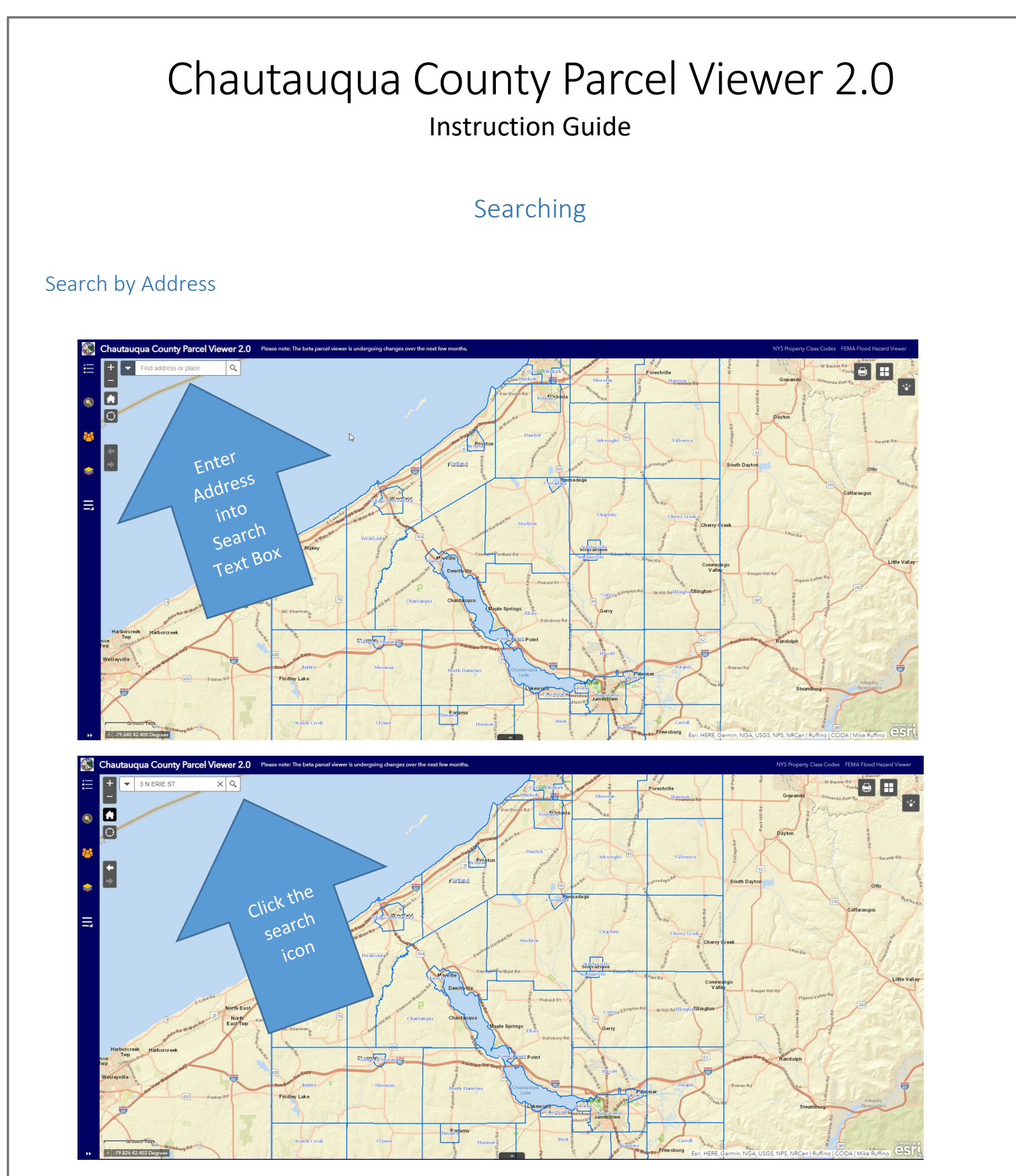

If found, the map will automatically zoom to the address, or provide options close to your search entry.

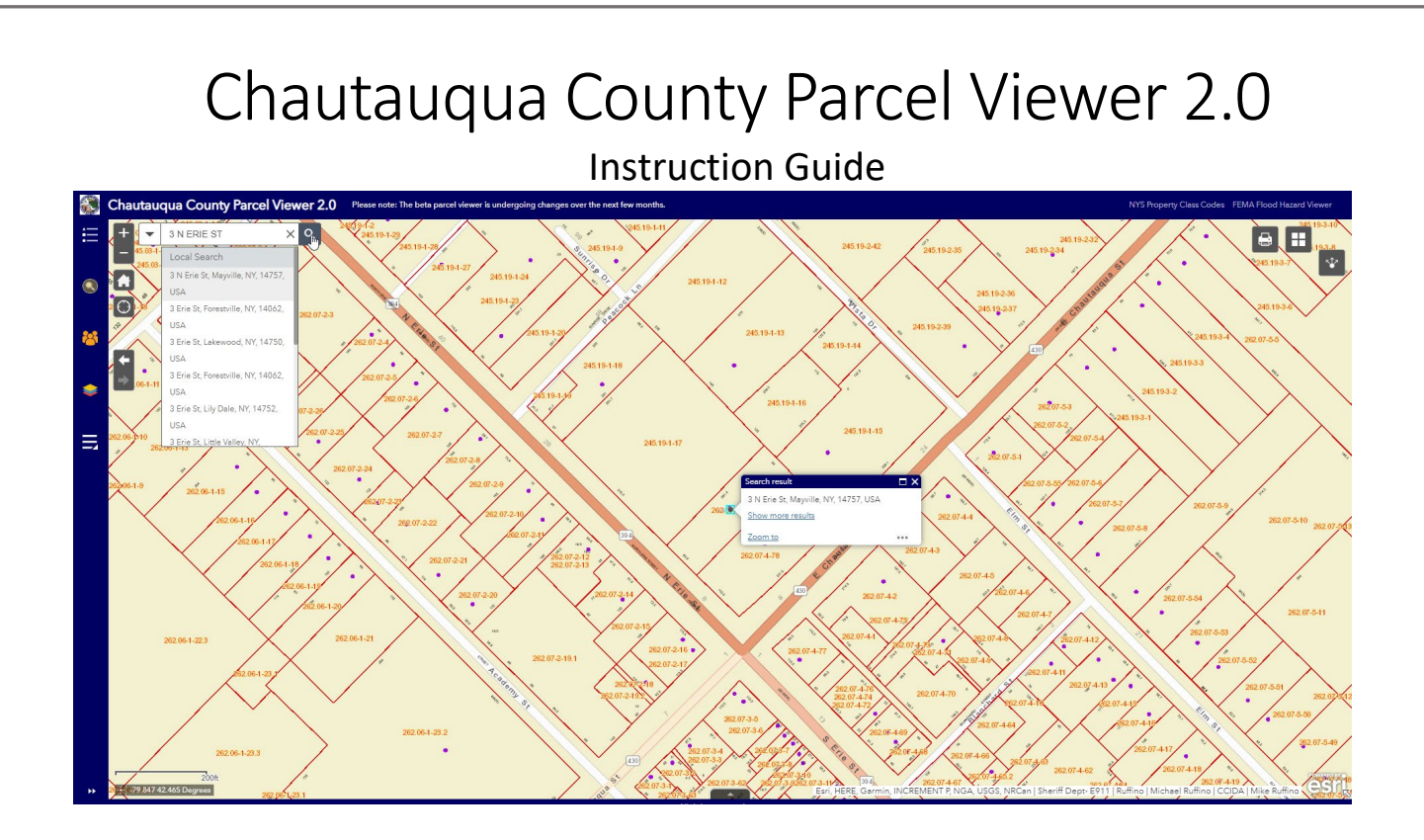

Search by Tax ID

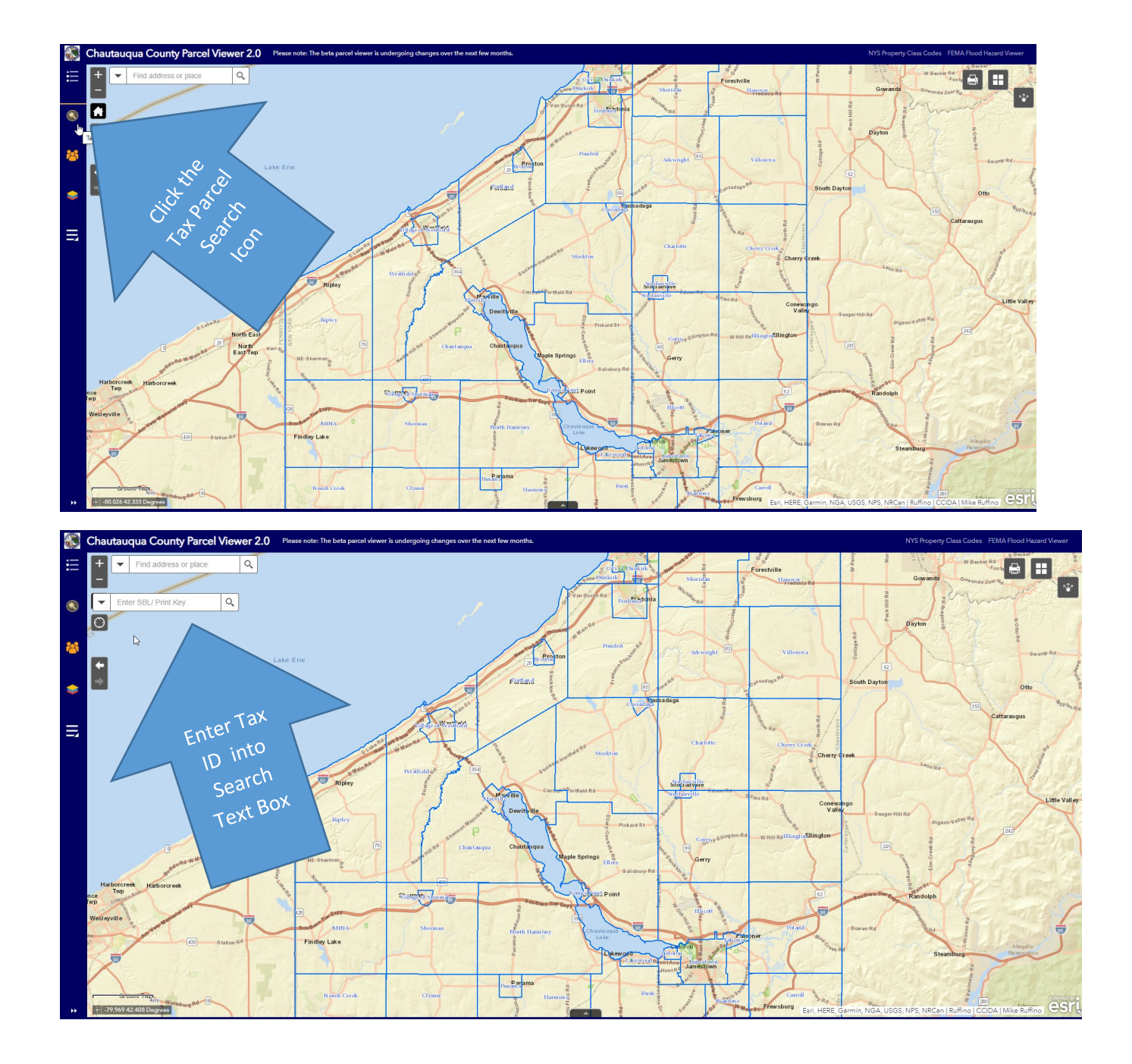

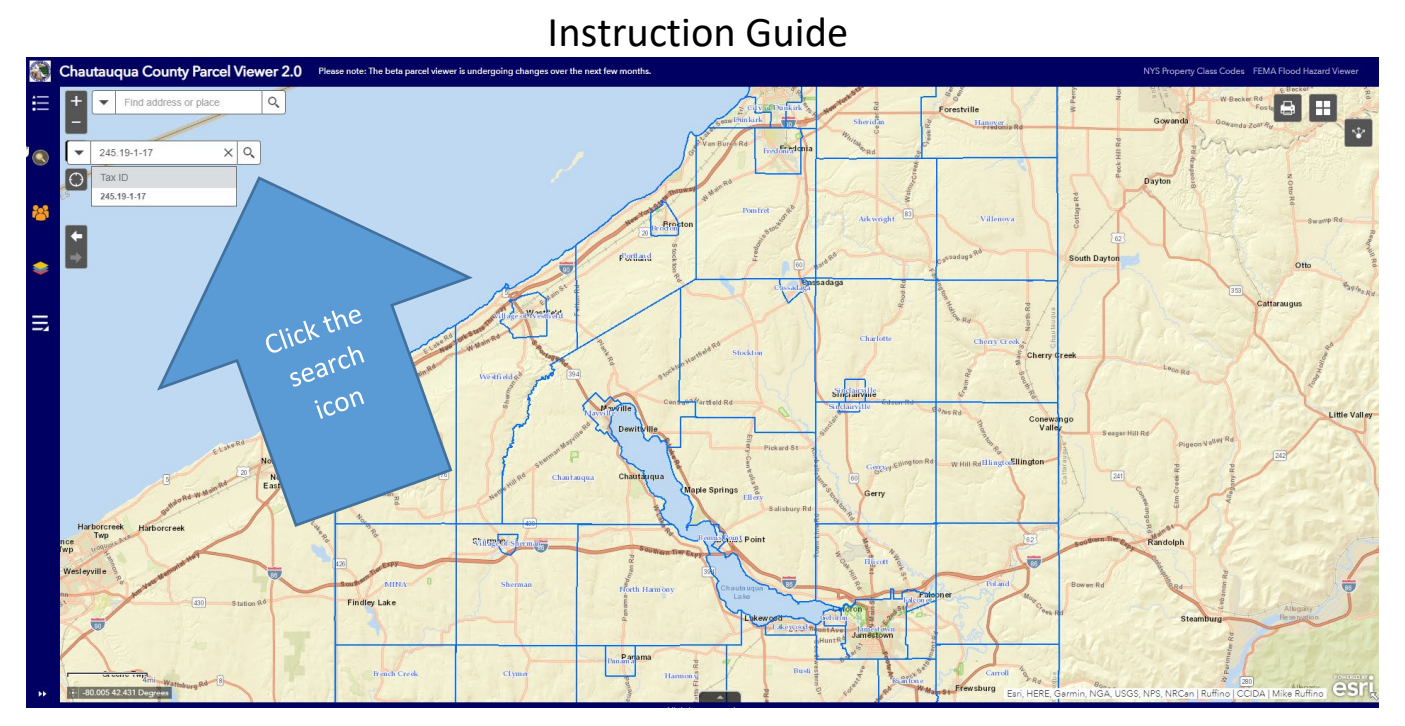

If found, the map will automatically zoom to the address, or provide options close to your search entry.

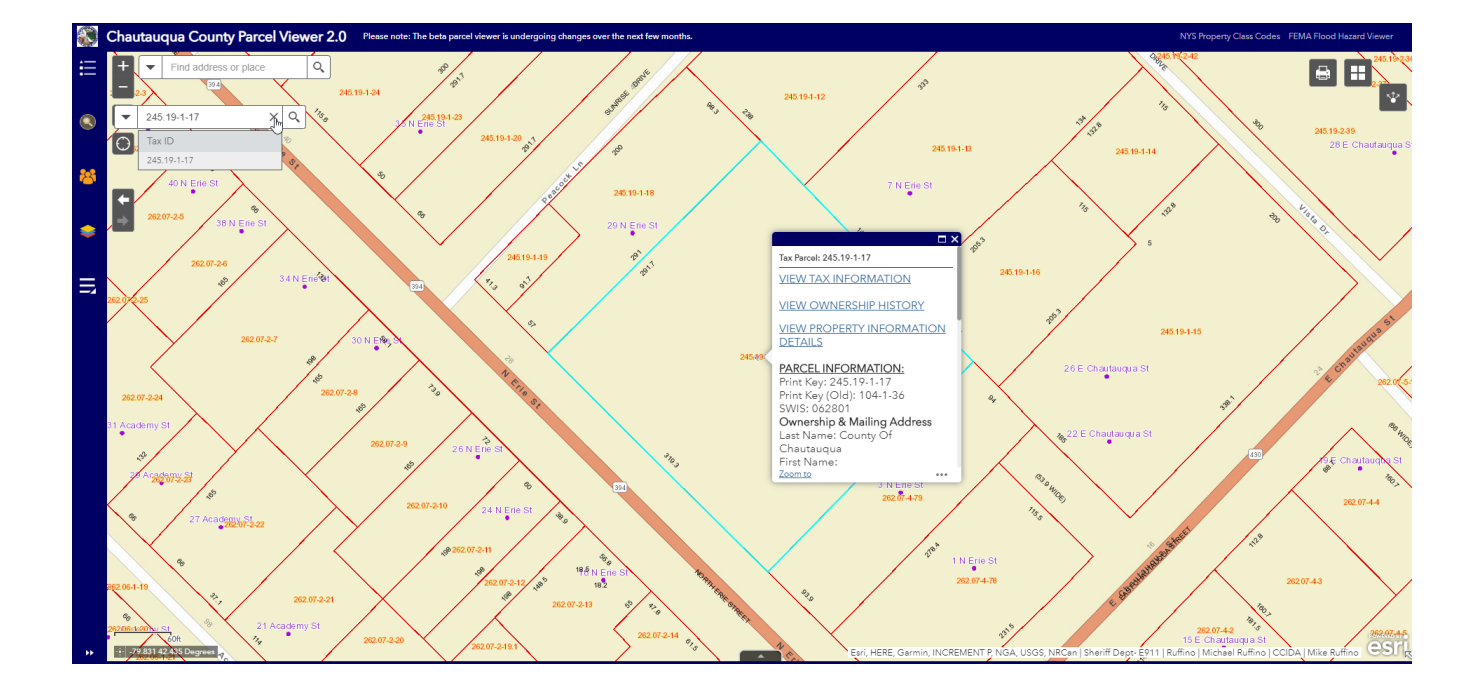

### Search By Owner Name

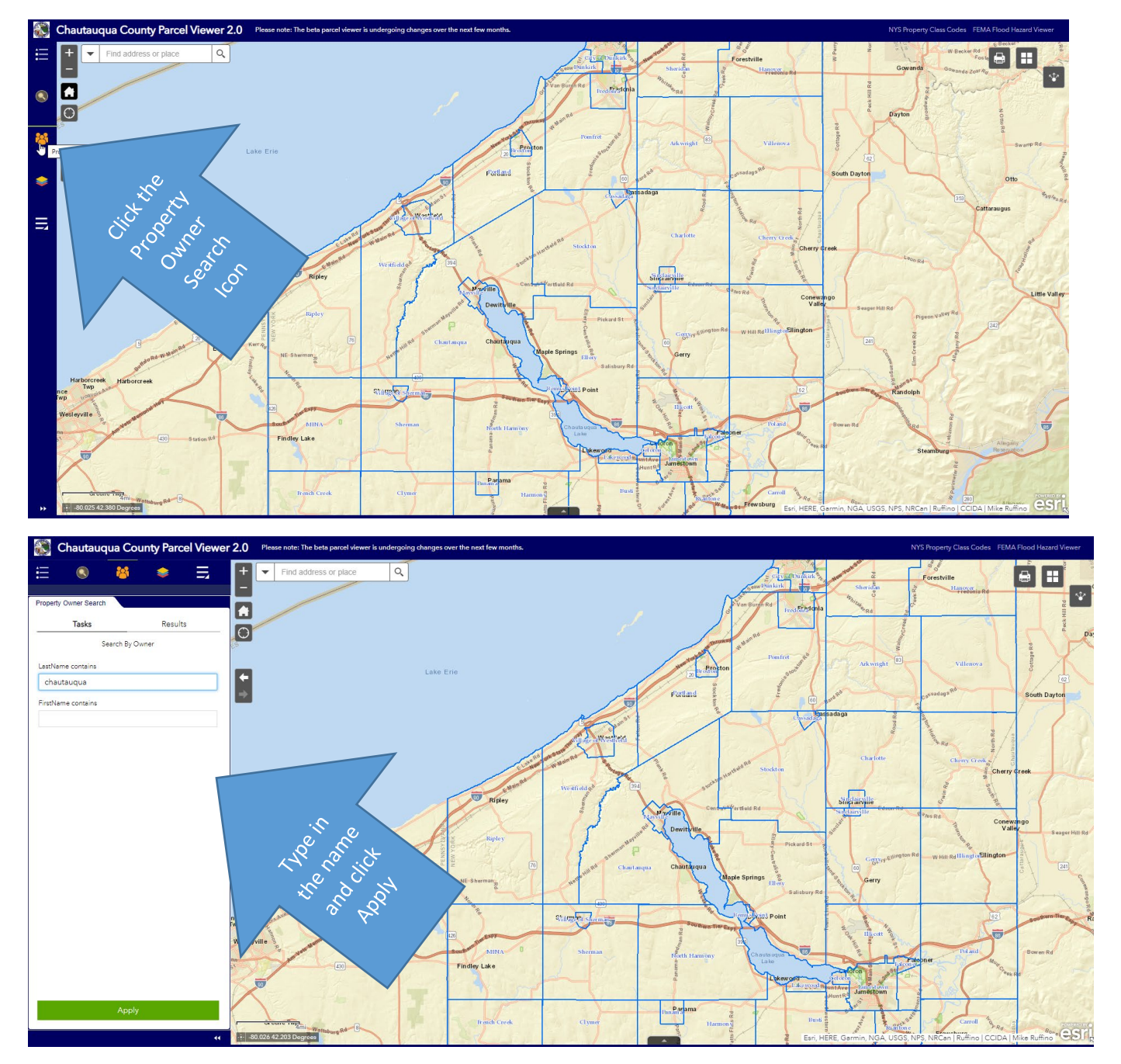

A list of matching results will appear along with their parcels outlined in the map.

Instruction Guide

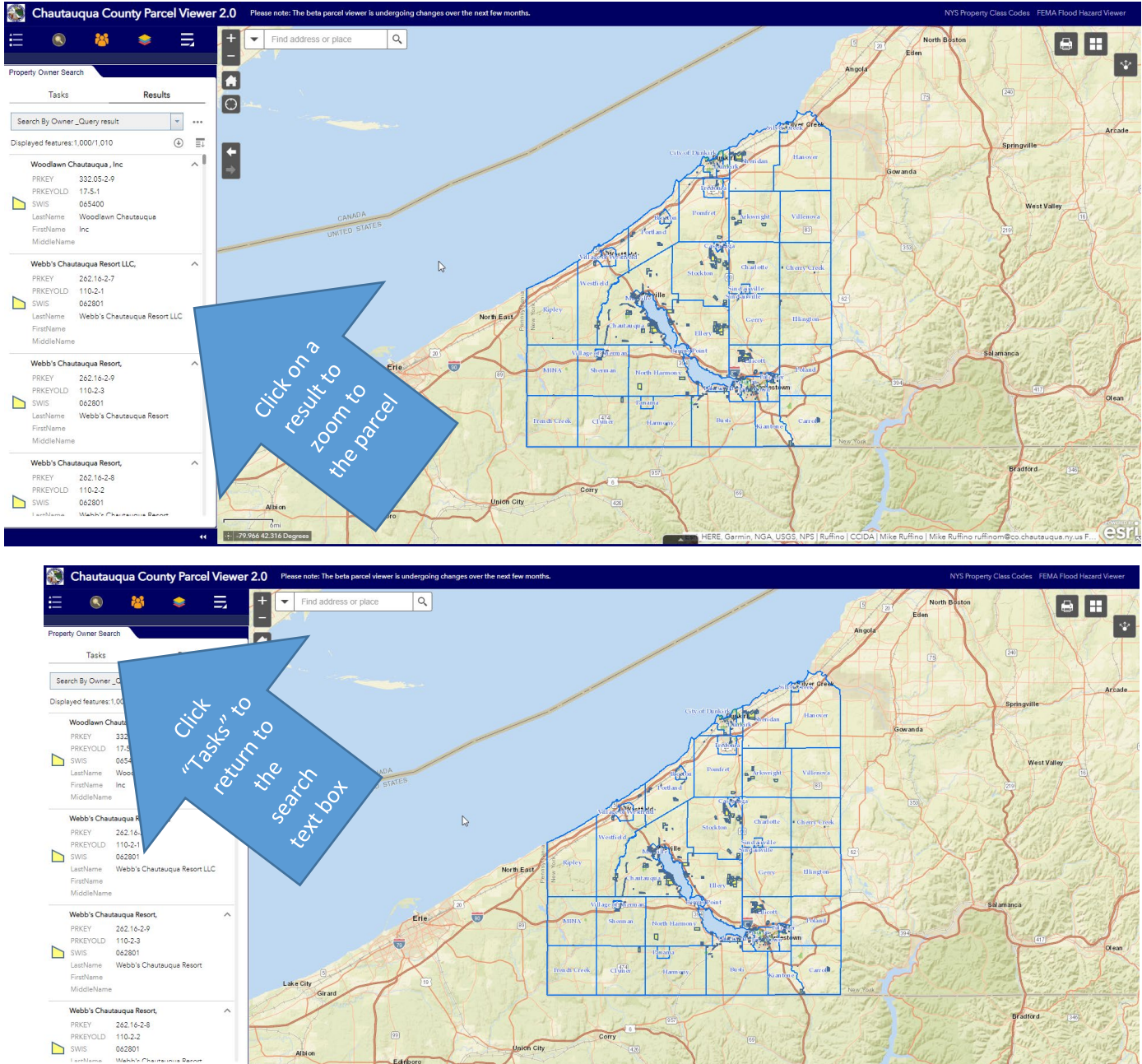

### Chautauqua County Parcel Viewer 2.0 Instruction Guide Layers Click the Layers Icon to display the list of available layers. **Owners** The Owners layer will display the owner's last name on each parcel. You must zoom in until you see parcel boundaries for the Owner names to appear. It is OFF by default. 1 N Erie St **1y.O**7.C 15 E Chautauqua St Country O 62.07-4-5 LTD.

#### **Tax Parcels**

The Tax Parcels layer will display tax parcel boundaries in red outline. You must zoom in to a minimum extent in order for the boundaries to appear. It is OFF by default.

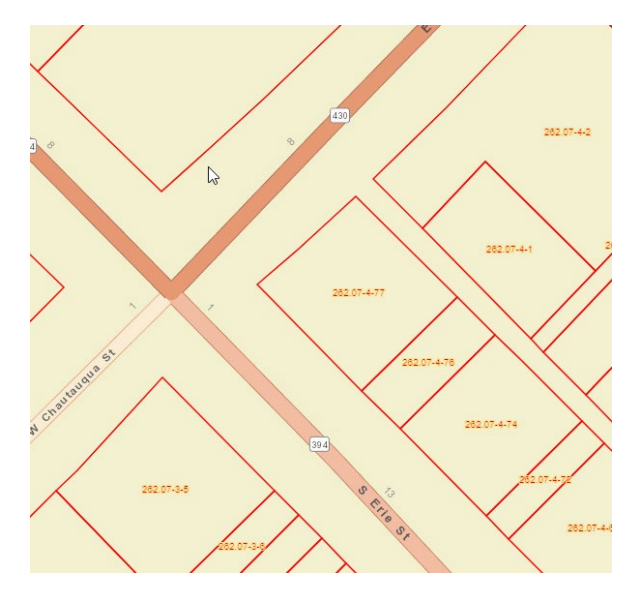

### Parcels

The Parcels layer is similar to the Tax Parcels Layer. You must zoom in to a minimum extent in order for the parcels to appear. It is ON by default.

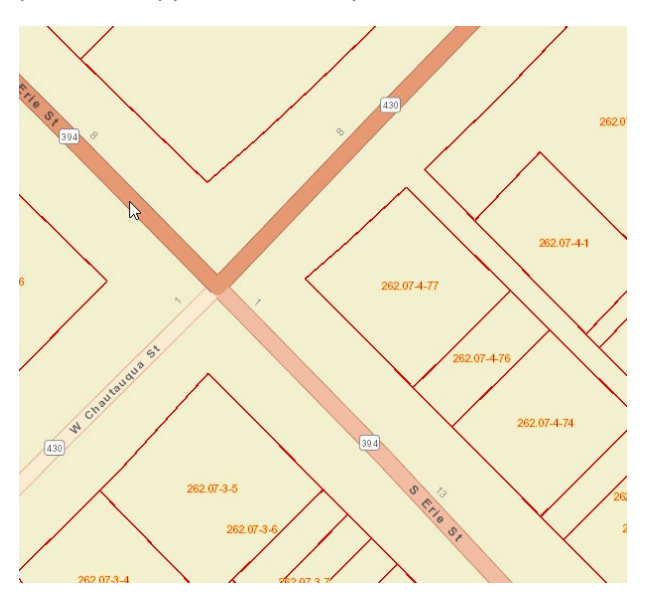

### **CCIDA** Developable Sites

This layer highlights parcels that are currently available for industrial development by the Chautauqua County Industrial Development Agency (IDA). It is ON by default.

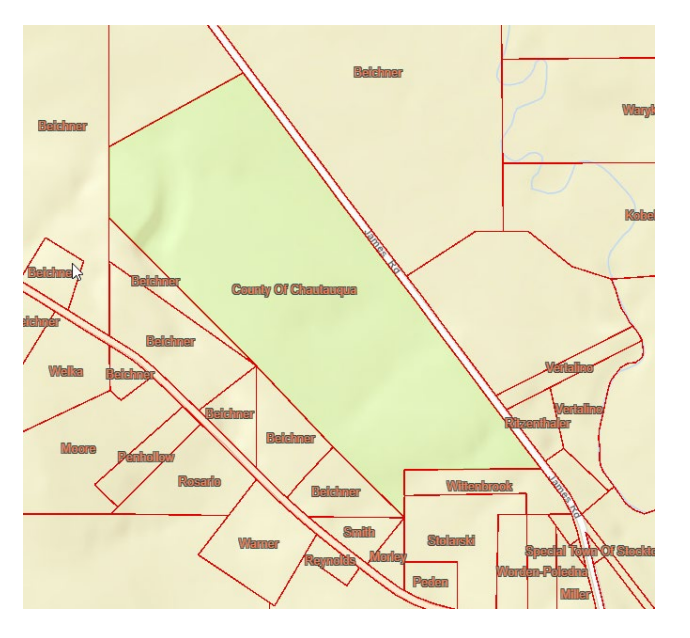

### Annotation\_PV

Annotation\_PV options are available under this heading: 50, 100, 200, and 400 Scale. You must zoom in to a minimum extent in order for the parcels to appear. It is ON by default.

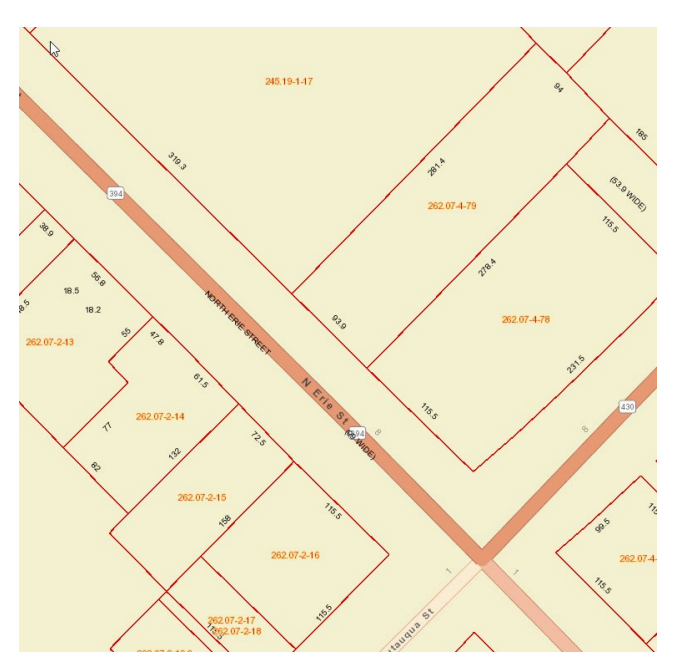

#### Boundaries

Boundaries layer has multiple options to display boundary lines.

#### **Municipal Boundaries**

City, town, and county boundaries. It is ON by default.

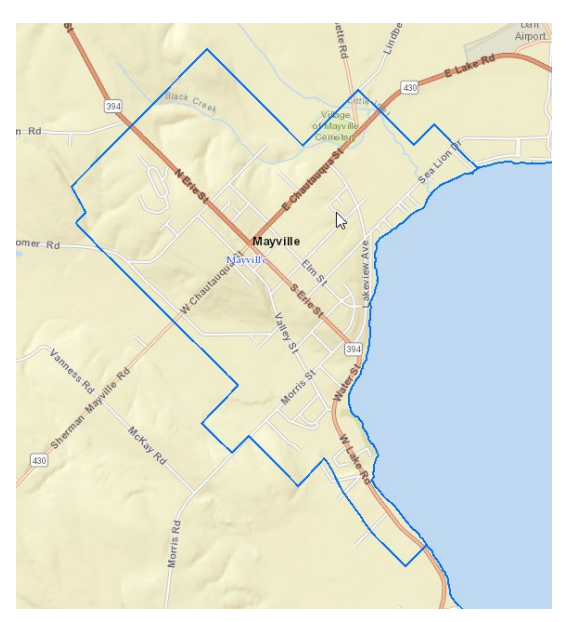

#### Fire Districts

GIS.GISOWNER.FireDistrictPolygon will display Fire District boundaries. It is OFF by default.

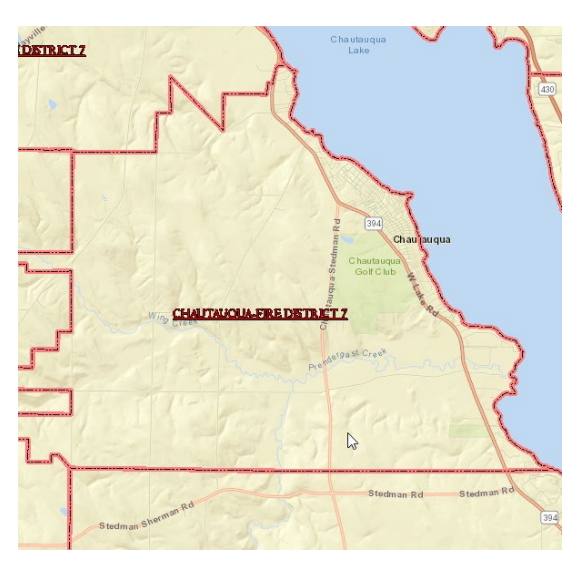

#### School Districts

GIS.GISOWNER.SchoolDistrictPolygon will display School District boundaries. It is OFF by default.

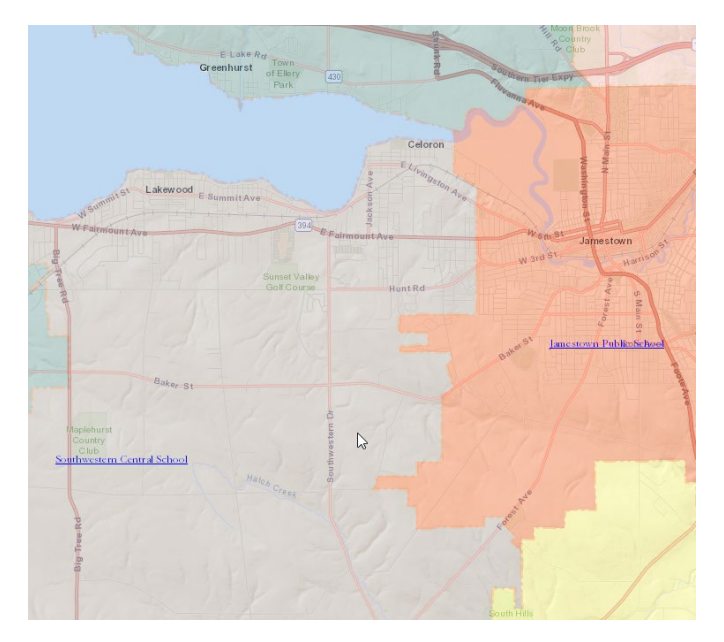

### Agricultural Districts

Agricultural Districts will display boundaries of agricultural districts. It is OFF by default.

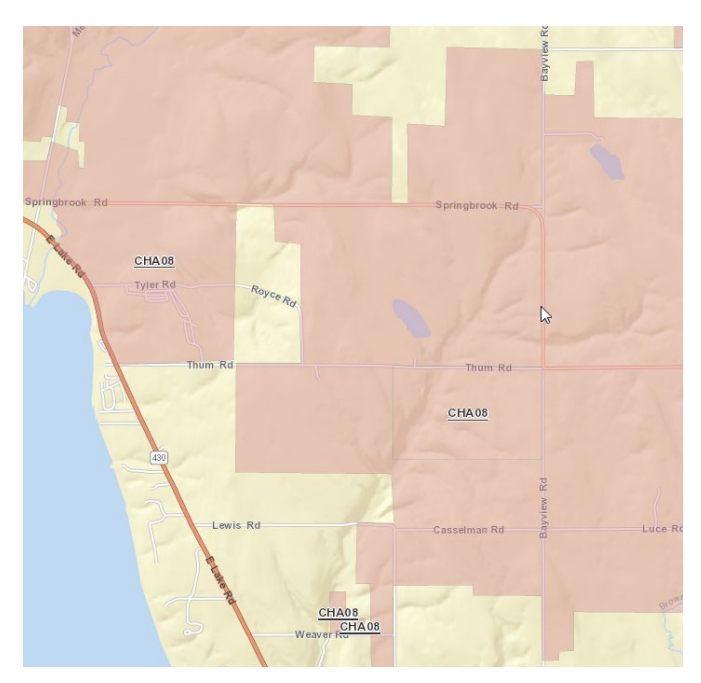

### **Address Points**

The Address Points layer will display the street address of a particular parcel. You must zoom in to a minimum extent in order for the parcels to appear. It is ON by default.

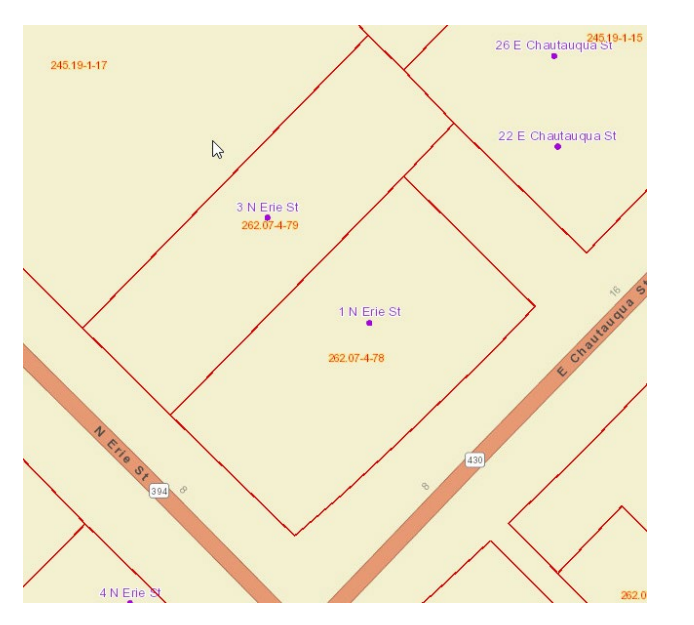

### Tax\_Map\_Layers

Tax Map Layers layer includes sub-options for Sublot Lines, Landhooks, Great Lots, Leader Lines, and LTR. They are OFF by default.

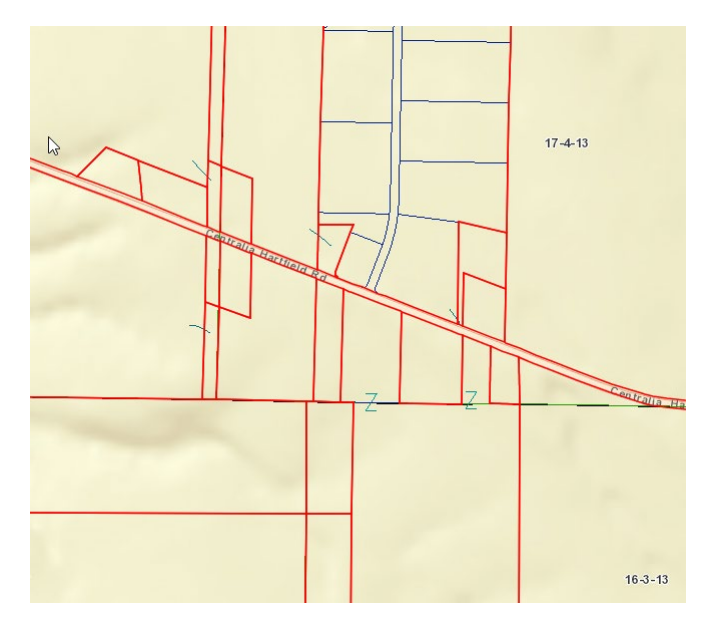

### Chautauqua County Parcel Viewer 2.0 Instruction Guide

### Elevation Contours – 5 Foot

Elevation Layer displays elevation contours. It is OFF by default.

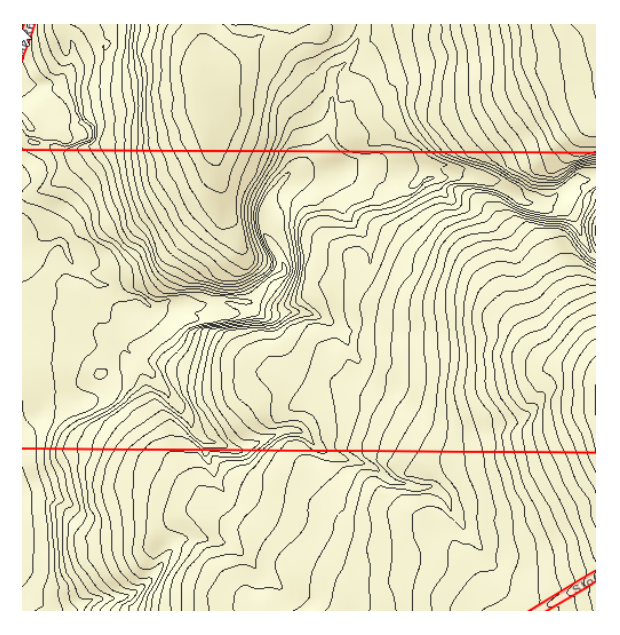

### World Hybrid Overlay

World Hybrid Overlay Layer adds additional information from other sources to the map. It is OFF by default.

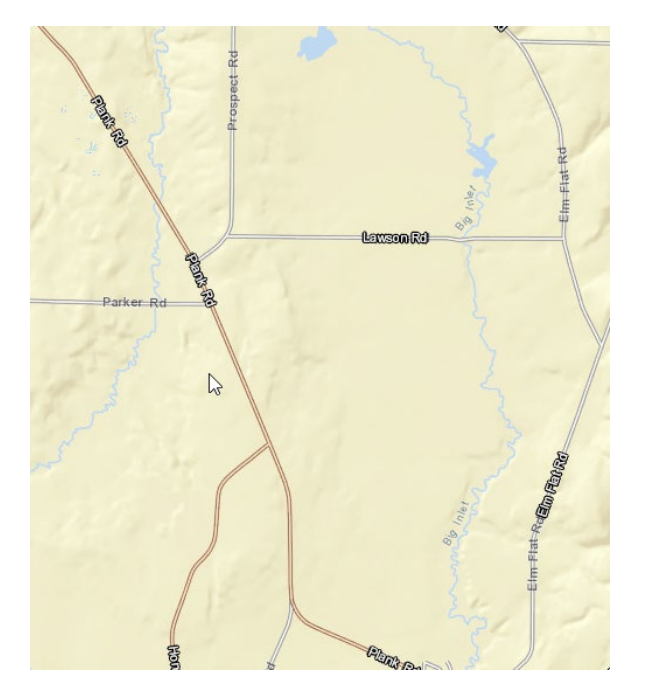

### World Imagery

The World Imagery layer adds orthographic images to the map (orthos). It is OFF by default.

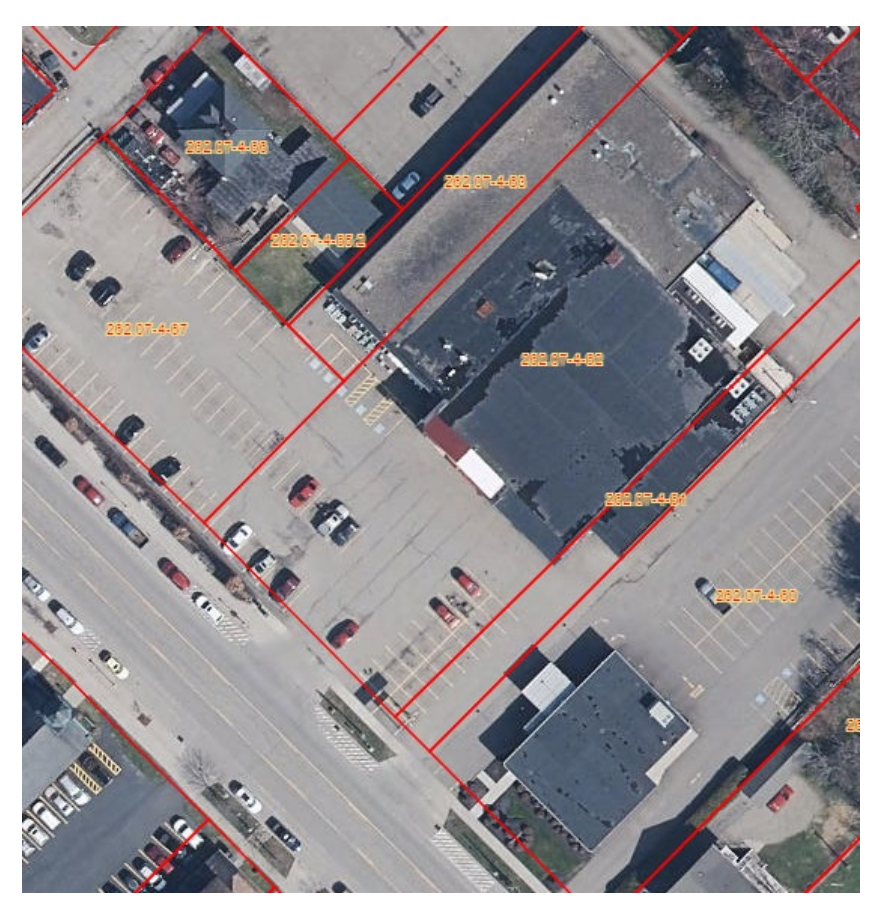

### **Tax Parcel Information**

### Tax Parcel Attribute Table

To view the Tax Parcel Attribute Table, click the icon at the bottom center of the map.

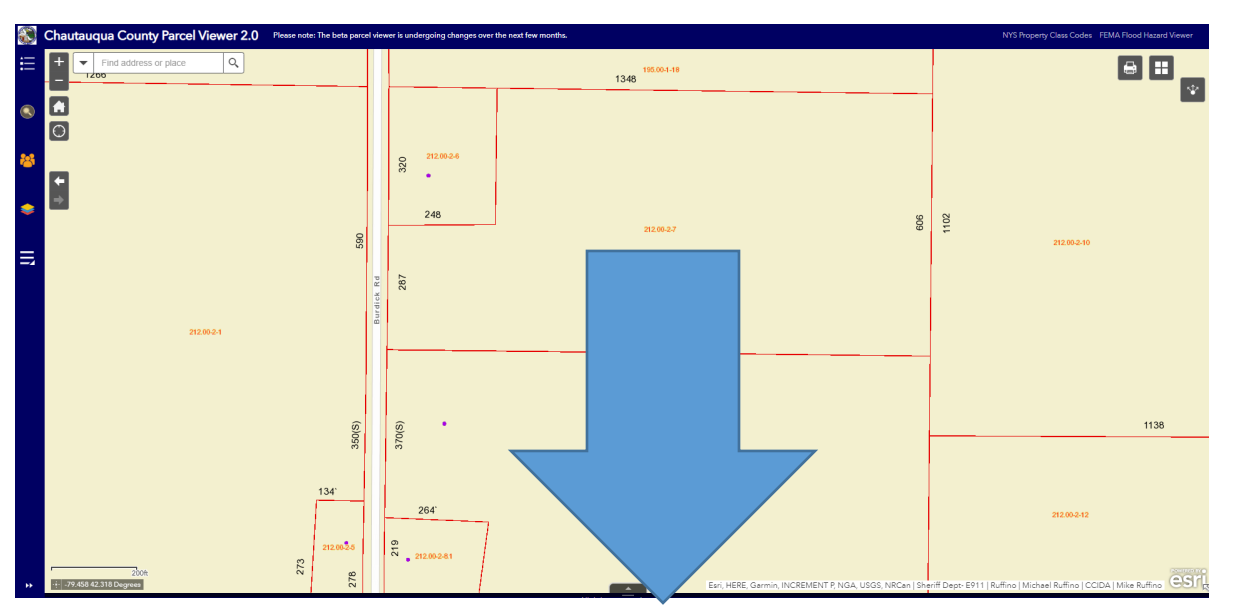

The parcel attribute table will then appear. It will include all parcels in the current view, and refresh as the map is manipulated.

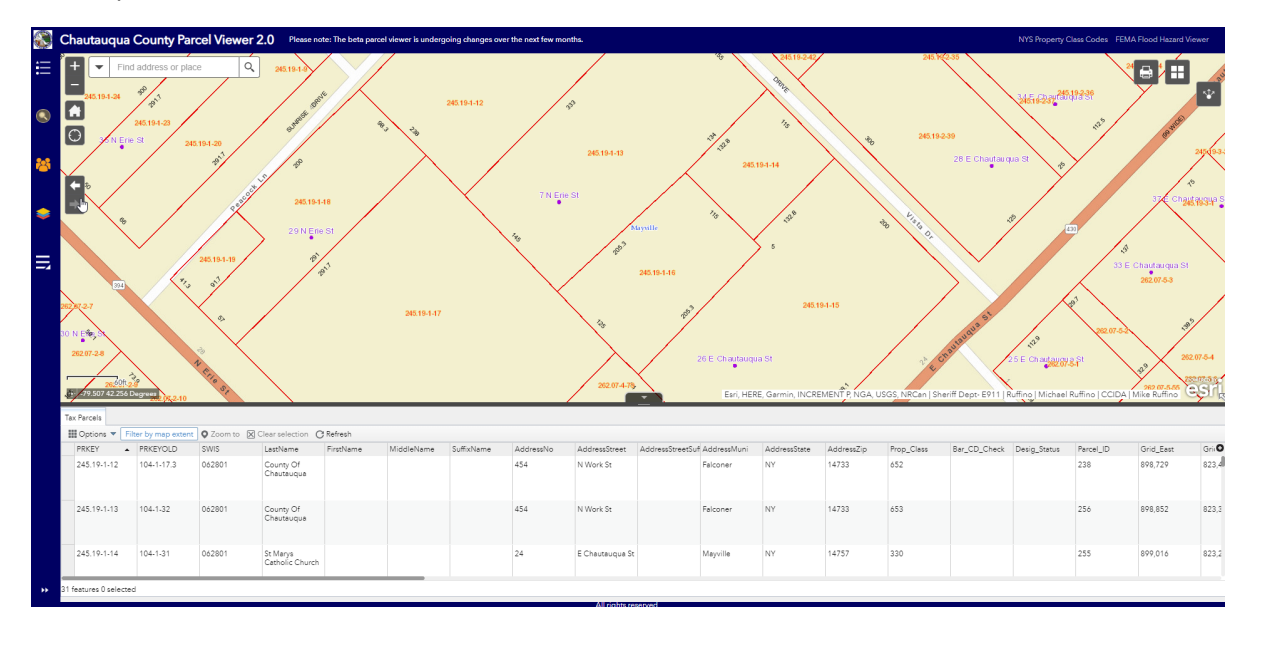

### Parcel Tax Information

To view tax information on a parcel, click on the parcel. A frame will appear with a link to VIEW TAX INFORMATION.

|                                                                            | □ ×       |
|----------------------------------------------------------------------------|-----------|
| Tax Parcel: 262.07-4-78                                                    |           |
| VIEW TAX INFORMATION                                                       |           |
| VIEW OWNERSHIP HISTORY                                                     |           |
| VIEW PROPERTY INFORMATI                                                    | <u>on</u> |
| PARCEL INFORMATION:<br>Print Key: 262.07-4-78<br>Print Key (Old): 104-1-34 |           |
| SWIS: 062801                                                               |           |
| Ownership & Mailing Address                                                | S         |
| Chautauqua                                                                 |           |
| First Name:                                                                |           |
| Zoom to                                                                    |           |

### Parcel Ownership History

To view ownership history information on a parcel, click on the parcel. A frame will appear with a link to VIEW OWNERSHIP HISTORY.

| Tax Parcel: 262.07-4-78                                                                                                    |
|----------------------------------------------------------------------------------------------------|
| VIEW TAX INFORMATION                                                                                                    |
| VIEW OWNERSHIP HISTORY                                                                                                    |
| VIEW PROPERTY INFORMATION<br>DETAILS                                                                                                    |
| PARCEL INFORMATION:<br>Print Key: 262.07-4-78<br>Print Key (Old): 104-1-34<br>SWIS: 062801<br>Ownership & Mailing Address<br>Last Name: County of<br>Chautauqua |
| Zoom to •••                                                                                                    |

### **Property Information Details**

Zoom to

To view property information details on a parcel, click on the parcel. A frame will appear with a link to VIEW PROPERTY INFORMATION DETAILS.

Tax Parcel: 262.07-4-78 VIEW TAX INFORMATION VIEW OWNERSHIP HISTORY VIEW PROPERTY INFORMATION DETAILS PARCEL INFORMATION: Print Key: 262.07-4-78 Print Key (Old): 104-1-34 SWIS: 062801 Ownership & Mailing Address Last Name: County of Chautauqua First Name:

...

1/14/2021